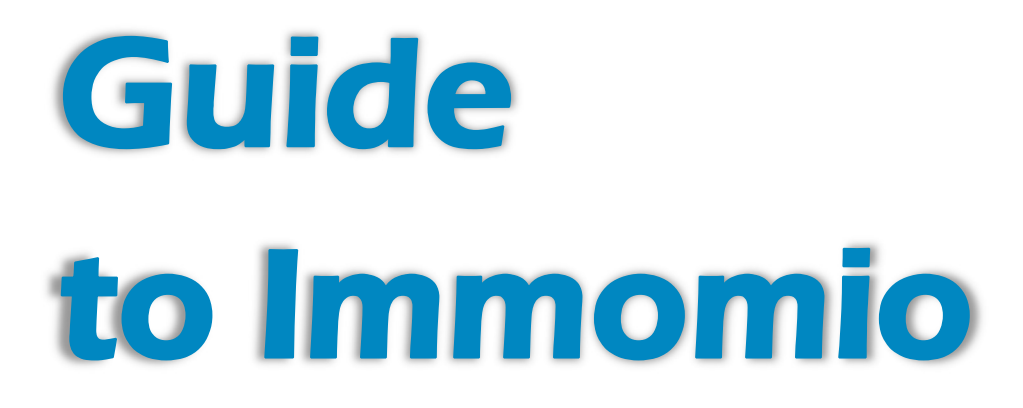

# The way to your new apartment

You can find all the important steps here.

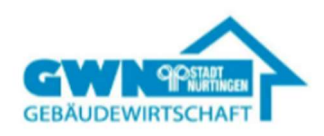

## **Registration on Immomio**

Immomio is a portal for for apartment search and application, with which customers can easily register and obtain offers via the GWN homepage. You retain control of your data, as your profile is only released to us step by step, depending on the application phase.

# 1.Create a search profile

Open the following link: https://www.gw-nuertingen.de/de/wohnen/sie-suchen-wohnraum

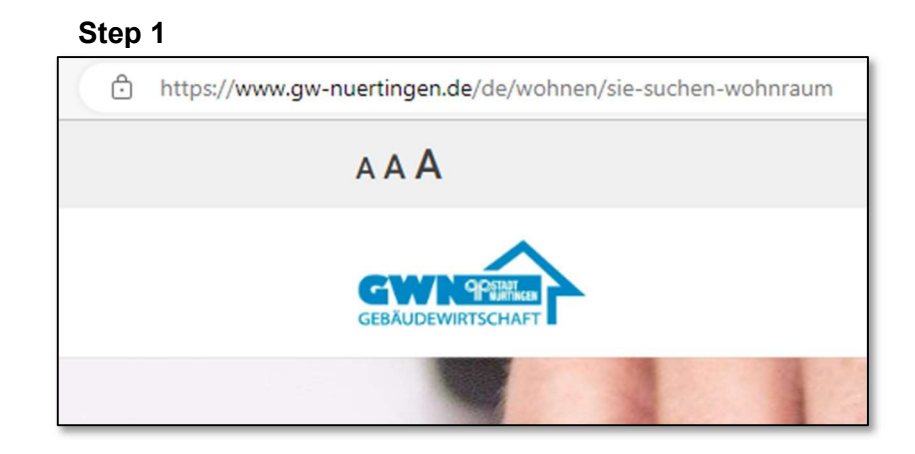

### Step 2 What are you looking for?

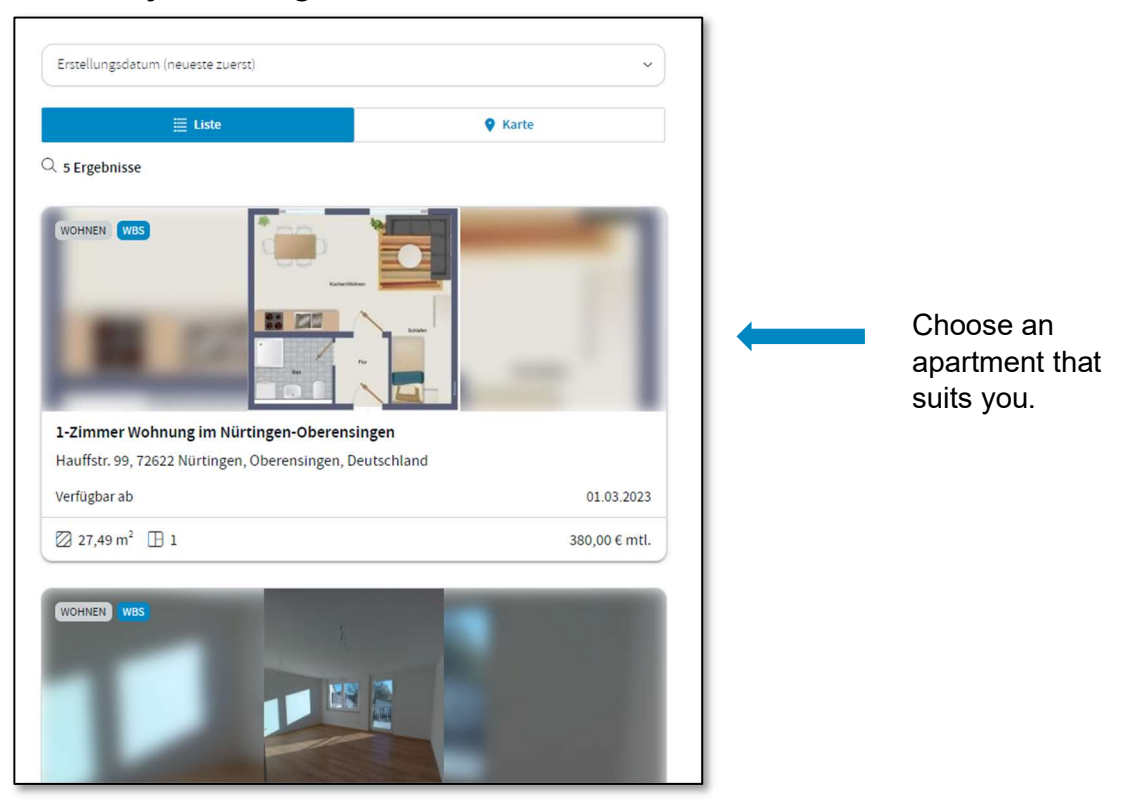

### Step 3 Apartment details 1-Zimmer Wohnung im Nürtingen-Oberensingen Hauffstr. 99, 72622 Nürtingen, Deutschland

A new window will popup showing the details of the apartment.

| Beschreibung                                                              |                                                            |                                                                            |                                                                                |                                                |
|---------------------------------------------------------------------------|------------------------------------------------------------|----------------------------------------------------------------------------|--------------------------------------------------------------------------------|------------------------------------------------|
| Die Wohnung befindet sich in eine<br>ausgestattet. Zur Wohnung gehör      | e <mark>m 9-Familienhaus</mark> .<br>t ein Kellerraum, zus | Sie verfügt über ein Bad mit Dusche<br>ätzlich kann bei Bedarf eine Garage | e <mark>und ist mit einer neuen Einb</mark> a<br>e für 50,00 € monatlich angem | auküche<br>ietet                               |
| werden.                                                                   |                                                            |                                                                            |                                                                                |                                                |
| Mehr anzeigen                                                             |                                                            |                                                                            |                                                                                |                                                |
| Kosten                                                                    |                                                            | Details                                                                    |                                                                                | Ausstattung                                    |
| ③ Grundmiete                                                              | 230,00€                                                    | Objekttyp                                                                  | Wohnen                                                                         | ⇔ Badezimm                                     |
| 3 Betriebskosten                                                          | 100,00 €                                                   | P Objektzustand                                                            | Saniert                                                                        | 🗇 TV / Sat / K                                 |
|                                                                           |                                                            |                                                                            |                                                                                |                                                |
| 3 Sonstige Kosten                                                         | 50,00€                                                     | <b>∠</b> . Etage                                                           | 1                                                                              | Anzahl Sch                                     |
| <ul> <li>Sonstige Kosten</li> <li>Kaution/Genossenschaftsanter</li> </ul> | 50,00 €<br>eile 690,00 €                                   | 군] Etage<br>                                                               | 1<br>Linoleum                                                                  | Anzahl Sch                                     |
| Sonstige Kosten     Kaution/Genossenschaftsante     Heizkosten            | 50,00 €<br>eile 690,00 €<br>0,00 €                         | ∠] Etage<br>⊞ Fußboden<br>⊟ Verfügbar ab                                   | 1<br>Linoleum<br>01.03.2023                                                    | 合 Anzahl Sch<br>品 Anzahl Ball<br>扇 Anzahl Tern |

### Step 4 Registration

Click on "apply now"

| GEBÄUDEWIRTSCHAFT                                         | In Kooperation mit                     |
|-----------------------------------------------------------|----------------------------------------|
| Jetzt registrieren und bewerb<br>Wohnung im Nürtingen-Obe | en auf <b>"1-Zimmer</b><br>rensingen". |
| Vomame                                                    | Nachname                               |
| email@beispiel.de                                         |                                        |
| Passwort                                                  | ۲                                      |
| * Ich stimme den Nutzung                                  | sbedingungen zu.                       |
| Registrieren und                                          | l bewerben                             |
| ODER                                                      |                                        |

Afterregistration you will receive an email to your email account, which you will need to confirm.

Once confirmed, you can log in to <u>www.immomio.de</u> or log in via the Immomio app.

Now you can complete your profile by providing further information about yourself.

# 2. Add personal information and edit search profile

### Step 1 Answer the question

| INDIVIDUELLE FRAGEN DES VERMIETERS<br>Bitte beantworten Sie folgende Frage | en des Vermieters.                                    |                      |
|----------------------------------------------------------------------------|-------------------------------------------------------|----------------------|
| 1-Zimmer Wohnung im Nürtingen-<br>Oberensingen                             | Angebot<br>von:<br>Gebäudew<br>irtschaft<br>Nürtingen | GEBAUDEWIRTSCHAFT    |
| Sind Sie Mieter der Gebäudewirtschaft Stac                                 | dt Nürtingen?                                         |                      |
| Ja                                                                         |                                                       | Nein                 |
|                                                                            | Abbreche                                              | n Fragen beantworten |

|                                                                                           | Persönliche Angaben                                                                                                    |
|-------------------------------------------------------------------------------------------|----------------------------------------------------------------------------------------------------|
|                                                                                           | Datenschutz Phase 0<br>Die nachfolgenden Angaben werden mit dem Anbieter geteilt,<br>wenn dieser ein passendes Objekt zu Ihrem Suchprofil hat<br>oder wenn Sie eine Kontaktanfrage über ein Portal gesendet<br>haben. Pflichtangaben sind mit * gekennzeichnet. |
| If you already have a<br>residence entitlement<br>certificate, you can select it<br>here. | Vorname * Nachname * Name Pflichtfeldt                                                                                                    |
| Are you eligible, but do not<br>yet have the residence<br>entitlement certificate?        | WOHNBERECHTIGUNGSSCHEIN                                                                                                    |
| You can specify that later.                                                               | Art des Wohnberechtigungsnachweises                                                                                                    |
| You can find more<br>information about the<br>residence entitlement<br>certificate at     | Weiter                                                                                                    |

Step 2

4

### Step 3

| Detaillierte Informationen                                                                                                    |                                                                                                    |
|----------------------------------------------------------------------------------------------------|----------------------------------------------------------------------------------------------------|
| Datenschutz Phase 1<br>Die Adressdaten werden nur mit einem Anbieter geteilt, wenn<br>Sie aktiv ein Angebot annehmen oder wenn Sie eine<br>Kontaktanfrage über ein Portal gesendet haben. |                                                                                                    |
| rofilbild<br>Datei in den gestrichelten Kasten ziehen oder <u>Datei hochladen</u><br>JPG ODER PNG BIS ZU 20 MB                                                                            | You do not have to upload<br>a profile picture here, it's<br>optional.                                                                                                    |
| Adresse                                                                                                    |                                                                                                    |
| Deutschland                                                                                                    |                                                                                                    |
| Straße     V       PLZ     Stadt                                                                                                    |                                                                                                    |
| Bundesland<br>Telefon (ggf. mobil)                                                                                                    | Please always provide a                                                                                                    |
| ♥ 01512 3456789                                                                                                    | current telephone number so that we can reach you.                                                                                                    |
| Zurück Weiter                                                                                                    |                                                                                                    |
|                                                                                                    | Step 4                                                                                                    |
|                                                                                                    | Haushaltsinformationen                                                                                                    |
|                                                                                                    | Datenschutz Phase 2<br>Die Haushaltsinformationen werden nur mit einem Anbieter<br>geteilt, wenn Sie Ihr Interesse an der Anmietung eines<br>konkreten Objektes bekundet haben. |
|                                                                                                    |                                                                                                    |
| Here you can e<br>information about your                                                                                                    | enter                                                                                                    |

monthly income. Recipients of basic security or job center benefits enter the total of the monthly benefits here.

Please enter the name of all persons moving in with you (including children or grandparents).

| Hallo, mein Name ist |         |
|----------------------|---------|
|                      |         |
|                      |         |
|                      | 677 übr |
|                      |         |
|                      |         |

### This part is especially important!

You are welcome to enter anything you would like to tell us about yourself here. All scanned and uploaded documents are only visible to us after the apartment was mediated. (data protection)

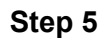

|                                                     | Dokumente                                                                                                    |
|-----------------------------------------------------|----------------------------------------------------------------------------------------------------|
|                                                     | Datenschutz Phase 3<br>Diese Dokumente kann der Anbieter erst einsehen, wenn<br>dieser mit Ihnen einen Mietvertrag schließen möchte.         |
| Upload your last three <b>pay lips</b> or your      | Einkommensnachweis (letzte 3 Monate)<br>Datei in den gestrichelten Kasten ziehen oder <u>Datei hochladen</u><br>PDF / JPG / PNG BIS ZU 20 MB |
| <b>Schufa report</b> , you are must upload it here. | Bonitätsauskunft                                                                                                    |
|                                                     | Datei in den gestrichelten Kasten ziehen oder Datei hochladen<br>PDF / JPG / PNG BIS ZU 20 MB                                                |

### Step 6

| HPROFIL                                                                           |                                |
|-----------------------------------------------------------------------------------|--------------------------------|
| WOHNEN                                                                            |                                |
| 🔀 45 m <sup>2</sup> 🚹 2                                                           | 850 €/ Monat                   |
| + Suchprofi                                                                       | ìl hinzufügen                  |
| <ol> <li>Vor dem Abschluss eines Mietve<br/>Bonitätsauskunft einholen.</li> </ol> | rtrags kann der Vermieter eine |
| hprofil erfolgreich gespeichert                                                   | 7urück Fortig                  |

On the bottom you can see your search profile, which you can change or adapt at any time. To do this, please click on the three dots.

ODER

It is also possible to create additional search profiles.

# Stress-free in your new home!

Create a search profile on Immomio and find a suitable apartment for you in the GWN city of Nürtingen.

Please understand that it may take some time to find a suitable apartment due to the high demand.

# Receive housing offers and viewing appointments

### Possibility number 1:

Through Immomio you will receive offers for suitable apartments that match your search profile. We need your feedback on this apartment offer. If your interest has been aroused, please apply for it. If the offer does not meet your requirements, please click on "Not interested".

### **Possibility number 2:**

You can also search for suitable offers yourself Find our free apartments on our websiteand apply directly using the link below.

https://www.gw-nuertingen.de/de/wohnen/sie-suchenwohnraum

### Contact:

If you have any questions, you can contact our rental hotline or visit us directly in the administration building after scheduling an appointment in advance.

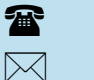

07022 2080105

mieten@gw-nuertingen.de

• Porschestraße 9 72622 Nürtingen

### Rental office? opening times or by appointment:

 Monday to Friday
 08:00 - 13:00

 Tuesday
 13:30 - 17:00

# www.gw-nuertingen.de